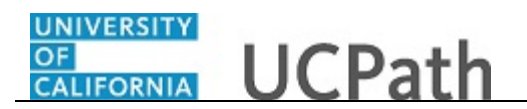

Use this task to request that a position be added in UCPath. After you save and submit a position request, it automatically routes to the appropriate Location approver(s).

Navigation: PeopleSoft Menu > UC Customizations > UC Extensions > Position Control Request

| Favorites -  | Main Menu -     | •       | IC Customizations - | > UC Extensions • >  | Position | Control Re | equest             |            |          |                 |              |        |
|--------------|-----------------|---------|---------------------|----------------------|----------|------------|--------------------|------------|----------|-----------------|--------------|--------|
|              | <i>c</i> :      |         |                     |                      |          |            |                    | Home W     | orklist  | Add to Favori   | tes Sig      | jn out |
|              | .e              |         |                     |                      |          |            |                    |            |          |                 |              |        |
|              |                 |         |                     |                      |          |            |                    |            | New Wind | dow   Help   Pe | rsonalize Pa | ge   🛄 |
| Add/Update P | osition Reques  | t       |                     |                      |          |            |                    |            |          |                 |              |        |
|              |                 |         |                     |                      |          |            |                    |            |          |                 |              |        |
| Transaction  | Туре            |         |                     |                      |          |            |                    |            |          |                 |              |        |
|              |                 |         |                     |                      |          |            |                    |            |          |                 |              |        |
|              | New Position    | O Updat | e Vacant Position   | O Review Transaction |          |            |                    |            |          |                 |              |        |
|              |                 |         |                     |                      |          |            |                    |            |          |                 |              |        |
|              | Next >>         |         |                     |                      |          |            |                    |            |          |                 |              |        |
| Draft Trans  | actions         |         |                     |                      |          |            | Poreonaliza   Eind | Wow All L  | 1        | First (1) 1 of  | f 1 🚯 Lact   |        |
| Select       | Transaction ID  | Effdt   | Position Number     | Description          | Position | Status     | Business Unit      | Department | Job Code | Reports To      | Update       |        |
| 1            |                 |         |                     |                      |          |            |                    |            |          |                 | Update       |        |
|              |                 |         |                     |                      |          |            |                    |            |          |                 |              |        |
| Delete S     | elected Transac | tions   |                     |                      |          |            |                    |            |          |                 |              |        |
|              |                 |         |                     |                      |          |            |                    |            |          |                 |              |        |
|              |                 |         |                     |                      |          |            |                    |            |          |                 |              |        |
|              |                 |         |                     |                      |          |            |                    |            |          |                 |              |        |
|              |                 |         |                     |                      |          |            |                    |            |          |                 |              |        |
|              |                 |         |                     |                      |          |            |                    |            |          |                 |              |        |
|              |                 |         |                     |                      |          |            |                    |            |          |                 |              |        |
|              |                 |         |                     |                      |          |            |                    |            |          |                 |              |        |
|              |                 |         |                     |                      |          |            |                    |            |          |                 |              |        |
|              |                 |         |                     |                      |          |            |                    |            |          |                 |              |        |
|              |                 |         |                     |                      |          |            |                    |            |          |                 |              |        |
|              |                 |         |                     |                      |          |            |                    |            |          |                 |              |        |
|              |                 |         |                     |                      |          |            |                    |            |          |                 |              |        |
|              |                 |         |                     |                      |          |            |                    |            |          |                 |              |        |
|              |                 |         |                     |                      |          |            |                    |            |          |                 |              |        |

| Step | Action                             |  |  |  |
|------|------------------------------------|--|--|--|
| 1.   | Click the Add New Position option. |  |  |  |
|      | 0                                  |  |  |  |
| 2.   | Click the <b>Next</b> >> button.   |  |  |  |
|      | Next >>                            |  |  |  |

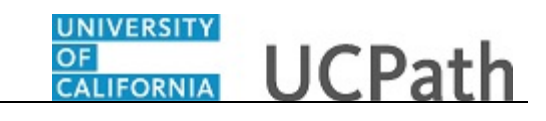

| Favorites - Main Menu     | u - > UC Customizatio       | ns - > UC Exte | ensions - > Position ( | Control Reques | st                           |                               |           |
|---------------------------|-----------------------------|----------------|------------------------|----------------|------------------------------|-------------------------------|-----------|
|                           |                             |                |                        |                | Home Worklis                 | t Add to Favorites            | Sign out  |
| ORACLE                    |                             |                |                        |                |                              |                               |           |
|                           |                             |                |                        |                |                              | Help Personalize P            | age   🔲 🔪 |
| Description Specific Info | rmation    UC Position Data | Supporting Doc | uments                 |                |                              |                               |           |
| Position Information      |                             |                |                        |                | Find   View /                | All First 🕚 1 of 1 🕑          | Last      |
| Positio                   | on Number NEW               |                |                        | Trai           | nsaction ID 1111111111       |                               |           |
| Headco                    | ount Status                 |                | Current I              | Head Count     | 0 out of 0                   |                               |           |
| *Effecti                  | ive Date 04/25/2017         | Approv         | al Status Initial      |                | *Status Active V             | Initialize                    |           |
|                           | Reason NEW Q                | New Position   |                        |                |                              |                               |           |
| *Position                 | n Status Approved           | ✓ Sta          | atus Date 04/25/2017   | 01             | Key Position                 |                               |           |
| Job Information           |                             |                |                        |                |                              |                               |           |
| *Busin                    | ess Unit LACMP              | UCLA Campus    |                        |                |                              |                               |           |
| J                         | ob Code                     |                |                        | Manag          | ger Level                    |                               |           |
| Re                        | eg/Temp                     |                |                        | Full/F         | Part Time System Default - S | iele 🗸                        |           |
|                           | Shift Not Applicable        |                |                        | Uni            | ion Code                     |                               |           |
|                           | Title                       |                |                        | Sh             | nort Title                   | Detailed Position Description | 1         |
| Work Location             |                             |                |                        |                |                              |                               | _         |
| None Location             | - Dealers was               |                |                        |                |                              |                               |           |
| Ke                        | g Region USA                | United States  |                        |                | C                            |                               |           |
| De                        | partment                    |                |                        |                | Company                      |                               |           |
|                           | Location                    |                |                        |                |                              |                               |           |
| Re                        | eports To                   |                |                        |                | Dot-Line                     |                               |           |
| Super                     | rvisor Lvl                  |                |                        |                |                              |                               |           |
| Salary Plan Informatio    | n                           |                |                        |                |                              |                               |           |
| Salary Ad                 | Imin Plan Q Sa              | alary Grade    | Q Sten                 |                |                              |                               |           |
| Standa                    | urd Hours 0.00 W            | /ork Period    | , out                  |                |                              |                               |           |
| Salary Ranges             | 0.00                        |                |                        |                |                              |                               | ×         |
|                           |                             |                |                        |                |                              |                               |           |

| Step | Action                                                                                                    |
|------|----------------------------------------------------------------------------------------------------|
| 3.   | The <b>Effective Date</b> defaults to the system date (today's date), but you can update it, if necessary.                                                                                                    |
|      | Enter the date on which the position becomes effective or select the appropriate date from the calendar.                                                                                                    |
| 4.   | In the <b>Status</b> field, accept the default of <b>Active</b> .                                                                                                    |
| 5.   | In the <b>Reason</b> field, accept the default of <b>NEW</b> .                                                                                                    |
| 6.   | <ul> <li>In the Position Status field, accept the default of Approved or select the appropriate option.</li> <li>Approved is used for filled or vacant positions that are approved for use.</li> <li>Frozen is used for inactive positions that can be re-instated (Approved) when needed.</li> <li>Proposed is used when a position is created but not yet approved for use.</li> </ul> |
| 7.   | The <b>Status Date</b> field defaults to the system date (today's date), but you can update it, if necessary.                                                                                                    |
| 8.   | The <b>Key Position</b> field is not used by UC.                                                                                                    |
| 9.   | Click in the <b>Job Code</b> field.                                                                                                    |
| 10.  | Enter the desired information into the <b>Job Code</b> field. For this example, enter <b>004723</b> .                                                                                                    |

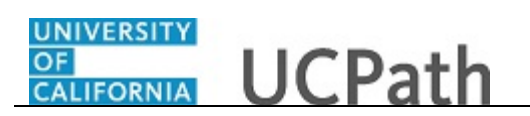

| Step | Action                                                                                                    |
|------|----------------------------------------------------------------------------------------------------|
| 11.  | <ul> <li>When you tab out of the Job Code field or click in another field, the system populates additional fields in the Job Information section based on the job code you entered.</li> <li>Note: If the Job Code selected is not extended to your Business Unit, an error message appears.</li> </ul> |
|      | Press [Tab].                                                                                                    |

| ravonids •     | Main Menu ♥ > 00 Customizations ♥ > 00 Exte        | sisions V > Position Control Request                |
|----------------|----------------------------------------------------|-----------------------------------------------------|
|                | <i>c</i> .                                         | Home Worklist Add to Favorites Sign Ou              |
|                | All V Search                                       | Advanced Search                                     |
|                |                                                    | Help                                                |
| Description    | Specific Information UC Position Data Supporting I | Documents                                           |
| Position Infor | mation                                             | Find   View All First 🕚 1 of 1 🛞 Last               |
|                | Position Number NEW                                | Transaction ID 111111111                            |
|                | Headcount Status Open                              | Current Head Count 0 out of 1                       |
|                | *Effective Date 04/25/2017 B Appro                 | oval Status Initial *Status Active V Initialize     |
|                | *Reason NEW Q New Position                         |                                                     |
|                | *Position Status Ap Message                        | tion                                                |
| Job Informa    | ation                                              |                                                     |
|                | *Business Unit LA Salary Admin Plan, Grade, and    | Employee Relations Code must be updated to reflect  |
|                | Job Code 004 changed job code. (32001,1067         | )                                                   |
|                | Reg/Temp No                                        | iult - Sele 🗸                                       |
|                | Shift No OK Cancel                                 | erical & Allied Services                            |
|                | Title BLANK AST 2                                  | Short Title BLANK AST Detailed Position Description |
| Work Locat     | lion                                               |                                                     |
|                | Reg Region USA United States                       |                                                     |
|                |                                                    | Company                                             |
|                | Department                                         |                                                     |
|                | Location                                           |                                                     |
|                | Reports To                                         | Dot-Line Q                                          |
|                | Supervisor Lvl                                     |                                                     |
| Salary Plan    | Information                                        |                                                     |
|                | Salary Admin Plan Q. Salary Grade                  | Q. Step                                             |
|                | Standard Hours 0.00 Work Period W                  | Weskly                                              |
|                |                                                    | € 100% ▼                                            |

| Step | Action                                                                                                    |
|------|----------------------------------------------------------------------------------------------------|
| 12.  | UCPath displays a message indicating that the <b>Sal Admin Plan</b> , <b>Salary Grade</b><br>and <b>Employee Relations Code</b> fields must be updated. Review and enter these<br>fields to reflect the <b>Job Code</b> change. You may also need to change <b>Step</b> , <b>Pay</b><br><b>Components</b> or <b>Earnings Distribution</b> information on the <b>Job Data</b> tab.<br>Click the <b>OK</b> button. |
|      |                                                                                                    |
| 13.  | Click the button to the right of the <b>Full/Part Time</b> field.                                                                                                    |

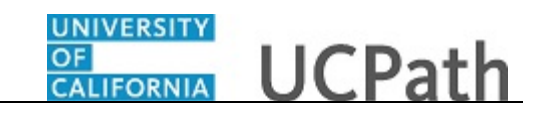

| Favorites - Main Menu - Customizations - UC Extensions - Position Control Request |
|-----------------------------------------------------------------------------------|
| Home   Worklist   Add to Favorites   Sign out                                     |
| ORACLE                                                                            |
| Help   Personalize Page   🖬                                                       |
| Description Specific Information UC Position Data Supporting Documents            |
| Position Information Find   View All First 🚯 1 of 1 🛞 Last                        |
| Position Number NEW Transaction ID 1111111111                                     |
| Headcount Status Current Head Count 0 out of 0                                    |
| *Effective Date 04/25/2017 B Approval Status Initial *Status Active V Initialize  |
| *Reason NEW Q. New Position                                                       |
| *Position Status Approved V Status Date 04/25/2017 19 Key Position                |
| Job Information                                                                   |
| *Business Unit (LACMP) Q UCLA Campus                                              |
| Job Code 004723 Q BLANK AST 2 Manager Level All Other Positions                   |
| Reg/Temp Not Applicable Full/Part Time System Default - Select Value              |
| Variable Union Code (CX IQ, Clerical & Allied Services                            |
| Title  BLANK AST 2 Short Title  BLANK AST 2 Detailed Position Description         |
| Work Location                                                                     |
| Pag Paging 115A Linited States                                                    |
|                                                                                   |
|                                                                                   |
| Location                                                                          |
| Reports To Q. Dot-Line Q.                                                         |
| Supervisor LvI                                                                    |
| Salary Plan Information                                                           |
| Salary Admin Plan Q. Salary Grade Q. Sten                                         |
| Standard Hours 40.00 Work Period W Weekly                                         |
|                                                                                   |

| Step | Action                                                                                                    |
|------|----------------------------------------------------------------------------------------------------|
| 14.  | Select the appropriate value. For this example, click the <b>Fixed</b> list item.                                                                                 |
| 15.  | Note the <b>Union Code</b> for the new position. This determines the <b>Employee</b><br><b>Relations Code</b> field selection on the <b>UC Position Data</b> tab. |

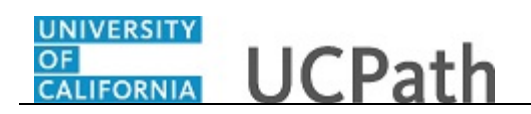

| avorites  Main Menu  VC Customizations  VC Extensions  Position Control F | Request                                             |
|---------------------------------------------------------------------------|-----------------------------------------------------|
|                                                                           | Home Worklist Add to Favorites Sign ou              |
| JRACLE                                                                    |                                                     |
|                                                                           | Help   Personalize Page   🛅                         |
| Description Specific Information UC Position Data Supporting Documents    |                                                     |
| Position Information                                                      | Find   View All First 🕚 1 of 1 🛞 Last               |
| Position Number NEW                                                       | Transaction ID 111111111                            |
| Headcount Status Current Head                                             | Count 0 out of 0                                    |
| *Effective Date 04/25/2017 B Approval Status Initial                      | *Status Active V Initialize                         |
| *Reason NEW Q New Position                                                |                                                     |
| *Position Status Approved V Status Date 04/25/2017                        | Key Position                                        |
| Job Information                                                           |                                                     |
| *Business Unit LACMP Q LICLA Campus                                       |                                                     |
| Job Code 004723 Q BLANK AST 2                                             | Manager Level All Other Positions                   |
| Reg/Temp. Not Applicable                                                  | Full/Part Time Fixed                                |
| Shift Not Applicable                                                      |                                                     |
| THIN REANK AST 2                                                          | Short Title BLANK AST Detailed Resilier Description |
|                                                                           | Short The Development Detailed Position Description |
| Work Location                                                             |                                                     |
| Reg Region USA United States                                              |                                                     |
| Department   Q                                                            | Company                                             |
| Location                                                                  |                                                     |
| Reports To                                                                | Dot-l ine                                           |
|                                                                           |                                                     |
| Supervisor LVI                                                            |                                                     |
| Salary Plan Information                                                   |                                                     |
| Salary Admin Plan 🔍 Salary Grade 🔍 Step                                   |                                                     |
| Standard Hours 40.00 Work Period W Weekly                                 |                                                     |
| 10.00                                                                     | <b>a</b> 100%                                       |

| Step | Action                                                                                                    |
|------|----------------------------------------------------------------------------------------------------|
| 16.  | Click in the <b>Department</b> field.                                                                                                    |
| 17.  | Enter the desired information into the <b>Department</b> field. For this example, enter <b>352500</b> .                                                                                                    |
| 18.  | In most cases, when you tab out of the <b>Department</b> field or click in another field, the <b>Location</b> field value automatically populates based on the selected department.<br>You can enter or update the <b>Location</b> field if necessary by entering the appropriate value or clicking the lookup to search for and select it.<br>All positions in UCPath are established in the <b>Company UCS</b> ; you cannot update this value.<br>For this example, accept the default <b>Location</b> field value. |
| 19.  | Click in the <b>Reports To</b> field.                                                                                                    |
| 20.  | Enter the desired information into the <b>Reports To</b> field. For this example, enter <b>40081000</b> .                                                                                                    |
| 21.  | The <b>Dot-Line</b> field is not used by UC.                                                                                                    |
| 22.  | Scroll down to display additional fields and page options.<br>Click the scroll bar.                                                                                                    |

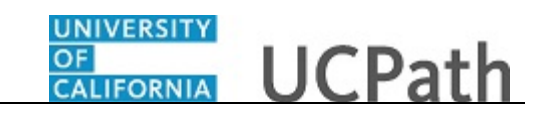

| Favorites  Main Menu  VC Customizations  VC Extensions  Position Control Re  | lequest                                             |
|------------------------------------------------------------------------------|-----------------------------------------------------|
|                                                                              | Home Worklist Add to Favorites Sign out             |
| URALLE                                                                       |                                                     |
| Shift Not Applicable                                                         | Union Code CX Q Clerical & Allied Services          |
| Title BLANK AST 2                                                            | Short Title BLANK AST Detailed Position Description |
| Work Location                                                                |                                                     |
| Work Eduation                                                                |                                                     |
| Reg Region USA United States                                                 |                                                     |
| Department 352500 Q Payroll                                                  | Company UCS University of California                |
| Location 141648 Q Wilshire Center                                            |                                                     |
| Reports To 40081000                                                          | Dot.l ine                                           |
| ADMIN AND FRI SUF                                                            |                                                     |
| Supervisor LvI                                                               |                                                     |
| Salary Plan Information                                                      |                                                     |
| Salary Admin Plan 🔍 Salary Grade 🔍 Step                                      |                                                     |
| Standard Hours 40.00 Work Period W Weekly                                    |                                                     |
| Mon Tue Wed Thu Fri Sat Sun                                                  |                                                     |
| 8.00 8.00 8.00 8.00 8.00                                                     |                                                     |
| Salary Ranges                                                                |                                                     |
| Minimum Midpoint                                                             | Maximum                                             |
|                                                                              |                                                     |
|                                                                              |                                                     |
| USA                                                                          |                                                     |
| FLSA Status Nonexempt                                                        | Bargaining Unit 8888                                |
| Undated on Undated By User                                                   |                                                     |
|                                                                              |                                                     |
| Save for Later Cancel                                                        |                                                     |
|                                                                              |                                                     |
|                                                                              |                                                     |
| Description   Specific Information   UC Position Data   Supporting Documents |                                                     |
|                                                                              |                                                     |

| Step | Action                                                                                                    |
|------|----------------------------------------------------------------------------------------------------|
| 23.  | The values available for the <b>Salary Admin Plan</b> and <b>Salary Grade</b> fields are dependent on the <b>Job Code</b> value you entered. Not all job codes have an associated salary plan. Academic job codes also include a BYA (by agreement) salary plan. |

| F  | avorites + Main Menu + > UC Customizations + > UC Extensions + > Position Control Request |        |
|----|-------------------------------------------------------------------------------------------|--------|
| _  | Home   Worklist   Add to Favorites   Sig                                                  | n out  |
| C  | RACLE                                                                                     |        |
|    | · · · · · · · · · · · · · · · · · · ·                                                     |        |
|    | Shift Not Applicable Union Code CX Q Clerical & Allied Services                           | ^      |
|    | Title BLANK AST 2 Short Title BLANK AST 2 Detailed Position Description                   |        |
|    | Work Location                                                                             |        |
|    | Dan Danian LICA Linited Clates                                                            |        |
|    |                                                                                           |        |
|    | Department 352500 Q Payroll Company 003 University of California                          |        |
|    | Location 141648 Q Wilshire Center                                                         |        |
|    | Reports To (40081000 Q ASC PHYSCN DIPLOMATE Dot-Line Q                                    |        |
|    |                                                                                           | 1.1    |
|    | Supervisor Lvi                                                                            |        |
|    | Salary Plan Information                                                                   |        |
|    | Salary Admin Plan Q Salary Grade Q Step                                                   |        |
|    | Standard Hours 40.00 Work Period W Weekly                                                 |        |
|    | Mon Tue Wed Thu Fri Sat Sun                                                               |        |
|    | 8.00 8.00 8.00 8.00 8.00                                                                  |        |
|    | Salary Ranges                                                                             |        |
|    | Minimum Midpoint Maximum                                                                  |        |
|    |                                                                                           |        |
|    | - <b>-</b>                                                                                |        |
|    | × = USA                                                                                   |        |
|    | FLSA Status Nonexempt V Bargaining Unit 8888                                              |        |
|    | Updated on Updated By User                                                                |        |
|    | Saue for Later Concol                                                                     |        |
|    | Carlo In Law Using                                                                        |        |
|    |                                                                                           |        |
| De | scription   Specific Information   UC Position Data   Supporting Documents                | $\sim$ |
| -  |                                                                                           |        |

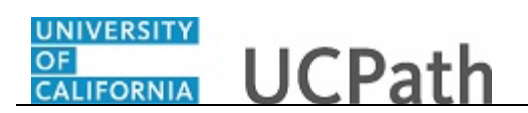

| Step | Action                                                                                                    |  |
|------|----------------------------------------------------------------------------------------------------|--|
| 24.  | Click in the Salary Admin Plan field.                                                                                                    |  |
| 25.  | Enter the desired information into the <b>Salary Admin Plan</b> field. For this example, enter <b>UCCX</b> .                                                                                                    |  |
| 26.  | Click in the Salary Grade field.                                                                                                    |  |
| 27.  | Enter the desired information into the <b>Salary Grade</b> field. For this example, enter <b>112</b> .                                                                                                    |  |
| 28.  | The Work Period field defaults to the standard Work Period assigned to the Job Code for this position.                                                                                                    |  |
| 29.  | The daily hours indicated are inconsequential and are not used to determine an employee's time/pay.                                                                                                    |  |
| 30.  | <ul> <li>The FLSA Status field defaults based on the job code.</li> <li>FLSA Status options include: Exempt, Nonexempt, Nonexempt Alt Overtime and No FLSA Required.</li> <li>Note: The Nonexempt Alt Overtime option is used to track whether someone is eligible for an alternate overtime calculation when working in states that do not use the federal overtime guidelines. This status enables the calculation of double overtime using the regular rate of pay.</li> </ul> |  |
| 31.  | The <b>Bargaining Unit</b> field is not used by UC.<br>Union dues and fees are based on the <b>Union Code</b> (above) which defaults from<br>the <b>Job Code</b> . However, for record keeping purposes, the union codes are mapped<br>to the respective bargaining unit behind the scenes in UCPath.                                                                                                    |  |
| 32.  | After you begin data entry on a <b>Position Control Request</b> transaction, you have<br>the option to <b>Save for Later</b> . This allows you to save the data you entered, access<br>the draft transaction at a later time to continue data entry, including attaching any<br>necessary documentation and submitting the request for review and approval.<br>For this example, you will continue entering data and submit the request for review<br>and approval.               |  |
| 33.  | Click the <b>Specific Information</b> link.                                                                                                    |  |
|      | Specific Information                                                                                                    |  |

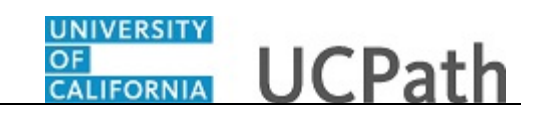

| Favorites  Main Menu  UC Customizations  UC Extensions                       | Position Control Request                |
|------------------------------------------------------------------------------|-----------------------------------------|
| ORACI E                                                                      | Home Worklist Add to Favorites Sign out |
| ORACLE                                                                       |                                         |
|                                                                              | Help   Personalize Page   📰             |
| Description Specific Information UC Position Data Supporting Documents       |                                         |
| Position Number NEW                                                          | Transaction ID 111111111                |
| Headcount Status                                                             | Current Head Count 0 out of 0           |
| Specific Information                                                         | Find   View All First 🚯 1 of 1 🚯 Last   |
| *Effective Date 04/25/2017 5                                                 | Status Active                           |
| Max Head Count 1                                                             | Incumbents                              |
| Mail Drop ID                                                                 | Update Incumbents                       |
| Work Phone                                                                   | Include Salary Plan/Grade               |
| Health Cartificate                                                           |                                         |
|                                                                              | Confidential Position                   |
| Signature Authority                                                          | Job Sharing Permitted                   |
|                                                                              | Available for Telework                  |
| Education and Government                                                     |                                         |
| Position Pool ID                                                             |                                         |
| Pre-Encumbrance Indicator No Encumbrance                                     | Calc Group (Flex Service)               |
| Encumber Salary Option Salary Grade Minimum                                  | Academic Rank                           |
| Classified Indicator Professional & Support Staff                            | FTE 0.000000 Adds to FTE Actual Count   |
| Save for Later Cancel                                                        |                                         |
| Description   Specific Information   UC Position Data   Supporting Documents |                                         |
|                                                                              |                                         |
|                                                                              |                                         |
| 1                                                                            |                                         |

| Step | Action                                                                                                    |
|------|----------------------------------------------------------------------------------------------------|
| 34.  | Use the <b>Specific Information</b> page to identify the <b>Max Head Count</b> and <b>FTE</b> (full-time equivalency) for the position.                                                                                                    |
| 35.  | <ul><li>The Max Head Count field defaults to 1, but you can update it if necessary for multi-head count positions.</li><li>For this example, accept the default value.</li></ul>                                                                                                    |
| 36.  | The <b>Update Incumbents</b> , <b>Include Salary Plan/Grade</b> and <b>Include FTE</b> check<br>boxes are not available when adding or updating positions using the <b>Position</b><br><b>Control Request</b> page.<br>These options (updated only by Position Administrators) allow updates to the<br>position to automatically update the position-related fields in <b>Job Data</b> for the<br>assigned incumbents. |
| 37.  | The Work Phone and Health Certificate fields are not used by UC.                                                                                                    |
| 38.  | Click in the <b>FTE</b> field.                                                                                                    |
| 39.  | Enter the desired information into the <b>FTE</b> field. For this example, enter <b>1</b> .                                                                                                    |
| 40.  | Click the Adds to FTE Actual Count checkbox.                                                                                                    |

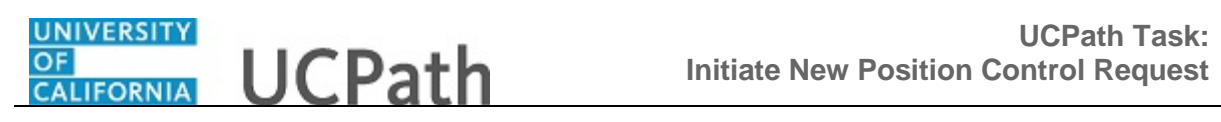

| Step | Action                                                                                                    |
|------|----------------------------------------------------------------------------------------------------|
| 41.  | After you enter a value in the <b>FTE</b> field, you can confirm that the <b>Standard Hours</b> field and hours by day fields on the <b>Description</b> page are updated appropriately. |
|      | <b>Note:</b> When <b>FTE</b> is <b>0.00</b> , the <b>Standard Hours</b> field value defaults to <b>.01</b> , because it is a required field and cannot be left blank.                   |
| 42.  | Click the UC Position Data tab.                                                                                                    |
|      | UC Position Data                                                                                                    |

| Home     Worklist     Add to Favorites       rescription     Specific Information     UC Position Data     Supporting Documents       Position Number     NEW     Transaction ID 1111111111       Headcount Status     Current Head Count     0     out of       Imployee Relations Code     Find   View All     First       *Effective Date     0/4/25/2017     Status     Active   HR Worksite       Personalize     Representation Code       Incentive Award Plan     Q   Special Training Code       Personalize     First     1 of 1   Last       Special Training Code     Personalize     First     1 of 1                                                                                                    | Sign o |
|----------------------------------------------------------------------------------------------------|--------|
| Help   Personalize Help   Personalize Help   Person | t 🕚 1  |
| Heip   Personalize                                                                                                    | t 🕚 1  |
| secription Specific Information UC Position Data Supporting Documents Position Number NEW Transaction ID 1111111111 Headcount Status Current Head Count 0 out of 0  imployee Relations Code Find   View All First *Effective Date 04/25/2017 B Status Active  HR Worksite  Representation Code Incentive Award Plan  Special Training Code Personalize   Find   D   R First 1 of 1 © Last Special Training Code Personalize   Find   D   R First 1 of 1 © Last                                                                                                    | t 🕚 1( |
| Position Number NEW     Transaction ID 1111111111       Headcount Status     Current Head Count     0     out of     0       Imployee Relations Code     Find   View All     First       *Effective Date     64/25/2017     Status     Active       HR Worksite     Representation Code     First     First       Incentive Award Plan     Q     Security     Personalize   Find   @ ]     First @ 1 of 1 @ Last                                                                                                    | t 🖲 1( |
| Headcount Status     Current Head Count     0     out of     0       Employee Relations Code     Find   View All     Find       *Effective Date     04/25/2017     Status     Active         HR Worksite     Q     Representation Code       Incentive Award Plan     Q         Special Training Code     Personalize   Find   (2)   (2)   (2)   (2)   (2)   (2)   (2)   (2)   (2)   (2)   (2)   (2)   (2)   (2)   (2)   (2)   (2)   (2)   (2)   (2)   (2)   (2)   (2)   (2)   (2)   (2)   (2)   (2)   (2)   (2)   (2)   (2)   (2)   (2)   (2)   (2)   (2)   (2)   (2)   (2)   (2)   (2)   (2)   (2)   (2)   (2)   (2)   (2)   (2)   (2)   (2)   (2)   (2)   (2)   (2)   (2)   (2)   (2)   (2)   (2)   (2)   (2)   (2)   (2)   (2)   (2)   (2)   (2)   (2)   (2)   (2)   (2)   (2)   (2)   (2)   (2)   (2)   (2)   (2)   (2)   (2)   (2)   (2)   (2)   (2)   (2)   (2)   (2)   (2)   (2)   (2)   (2)   (2)   (2)   (2)   (2)   (2)   (2)   (2)   (2)   (2)   (2)   (2)   (2)   (2)   (2)   (2)   (2)   (2)   (2)   (2)   (2)   (2)   (2)   (2)   (2)   (2)   (2)   (2)   (2)   (2)   (2)   (2)   (2)   (2)   (2)   (2)   (2)   (2)   (2)   (2)   (2)   (2)   (2)   (2)   (2)   (2)   (2)   (2)   (2)   (2)   (2)   (2)   (2)   (2)   (2)   (2)   (2)   (2)   (2)   (2)   (2)   (2)   (2)   (2)   (2)   (2)   (2)   (2)   (2)   (2)   (2)   (2)   (2)   (2)   (2)   (2)   (2)   (2)   (2)   (2)   (2)   (2)   (2)   (2)   (2)   (2)   (2)   (2)   (2)   (2)   (2)   (2)   (2)   (2)   (2)   (2)   (2)   (2)   (2)   (2)   (2)   (2)   (2)   (2)   (2)   (2)   (2)   (2)   (2)   (2)   (2)   (2)   (2)   (2)   (2)   (2)   (2)   (2)   (2)   (2)   (2)   (2)   (2)   (2)   (2)   (2)   (2)   (2)   (2)   (2)   (2)   (2)   (2)   (2)   (2)   (2)   (2)   (2)   (2)   (2)   (2)   (2)   (2)   (2)   (2)   (2)   (2)   (2)   (2)   (2)   (2)   (2)   (2)   (                                                                                                    | t 🕚 11 |
| Employee Relations Code     Find   View All     First       *Effective Date     04/25/2017     Status     Active       HR Worksite     Q     Representation Code       Incentive Award Plan     Q       Special Training Code     Personalize   Find   🕮   📰 First @ 1 of 1 @ Last     Security     Personalize   Find   🕮   📰 First @ 1 of 1 @ Last                                                                                                    | t 🕚 1  |
| *Effective Date 04/25/2017 B Status Active  HR Worksite  Femployee Relations Code Incentive Award Plan  Special Training Code Personalize   Find   @   @ First @ 1 of 1 @ Last Special Training Code Personalize   Find   @   @ First @ 1 of 1 @ Last                                                                                                    |        |
| HR Worksite<br>HR Worksite<br>*Employee Relations Code<br>Incentive Award Plan<br>Special Training Code Personalize   Find   🕮   😨 First 🕚 1 of 1 🕑 Last<br>Special Training Code Personalize   Find   🕮   😨 First 🕥 1                                                                                                    |        |
| HR Worksite Q Representation Code  "Employee Relations Code Incentive Award Plan Q Special Training Code Personalize   Find   @   @ First @ 1 of 1 @ Last Clearance Personalize   Find   @   @ First @ 1                                                                                                    |        |
| *Employee Relations Code Incentive Award Plan C Special Training Code Personalize   Find   🖉   😨 First 🕚 1 of 1 🕑 Last Clearance Clearance Cle     |        |
| Incentive Award Plan                                                                                                    |        |
| Special Training Code Personalize   Find   🖉   😹 First 🕚 1 of 1 🔍 Last Security Personalize   Find   🖉   👪 First 🕚 1                                                                                                    |        |
|                                                                                                    | 1 of 1 |
| *Special Training Description                                                                                                    | Last   |
| 1 Q Security Clearance Type Description                                                                                                    |        |
|                                                                                                    | + -    |
|                                                                                                    |        |

| Step | Action                                                                                                    |
|------|----------------------------------------------------------------------------------------------------|
| 43.  | Use the <b>UC Position Data</b> page to enter the <b>HR Worksite</b> , <b>Employee Relations</b><br><b>Code</b> , <b>Incentive Award Plan</b> (if applicable) and if there are any special training or<br>security clearances required for the position. |
|      | <b>Note:</b> For Lawrence Berkeley National Lab (LBNL1) an additional section appears at the bottom of the page to track <b>Secondary Org Department</b> and <b>Description</b> .                                                                        |

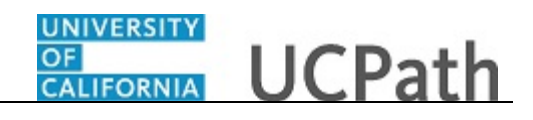

| Step | Action                                                                                                    |
|------|----------------------------------------------------------------------------------------------------|
| 44.  | The <b>HR Worksite</b> field drives the majority of UCPath and Tracker integration functionality.                                                                                                    |
|      | <ul> <li>This field determines:</li> <li>If the new hire I-9 email is auto-generated from Tracker.</li> <li>If the position requires E-Verify authorization through Tracker.</li> <li>If a new I-9 will be used for employees rehired within three years.</li> </ul> |
|      | Refer to your Location's business process on I-9 and Tracker processing to determine the appropriate <b>HR Worksite</b> .                                                                                                    |
| 45.  | An entry must be made in the <b>HR Worksite</b> field. For all new and vacant positions, the system will not allow you to save if the field is blank.                                                                                                    |
| 46.  | Click the <b>Look Up HR Worksite</b> button.                                                                                                    |

| Favorites - Main Menu - VC Customizati                       | ons 🗸 👌 UC Extensions 🗸 👌 Position Control Request |                                         |
|--------------------------------------------------------------|----------------------------------------------------|-----------------------------------------|
|                                                              |                                                    | Home Worklist Add to Favorites Sign out |
| ORACLE'                                                      |                                                    |                                         |
|                                                              |                                                    |                                         |
| Description Operation IIC Destition D                        | the Overantian Decomposite                         | Help   Personalize Page   🏢             |
| Description Specific information C Position D                | ata Supporting Documents                           |                                         |
| Position Number NFW                                          | Leak Up UD Warkaita                                |                                         |
| Headcount Status Open                                        |                                                    | ×                                       |
|                                                              |                                                    | Help                                    |
| Employee Relations Code                                      | Worksite ID begins with 🗸                          | Find   View All First 🕚 1 of 1          |
| *Effective Date 04/25/2017                                   | Look Up Clear Cancel Basic Lookup                  |                                         |
| HR Worksite                                                  | Search Results                                     |                                         |
| *Employee Relations Code                                     | View 100 First 🕢 1-9 of 9 🕟 Last                   |                                         |
| Incentive Award Plan                                         | Worksite ID Description                            |                                         |
| Consist Training Code                                        | 11 UCOP - E-Verify                                 |                                         |
| Special framing Code Personalize   Find                      | 12 UCOP                                            | onalize   Find   🖙   🎰 First 🐨 1 of 1   |
| *Special Training<br>Code Description                        | 13 UCPress<br>16 UC Washington Center              | Lasi                                    |
|                                                              | 18 State Government Relations                      | Description                             |
| 1Q                                                           | 20 Federal Government Relations                    |                                         |
|                                                              | 21 UCPath Center                                   |                                         |
|                                                              | N No I9 Integration required                       |                                         |
| Save for Later Cancel                                        | U Unknown                                          |                                         |
| Description I Specific Information I LIC Position Data I Sur |                                                    |                                         |
| Description [ Opecine information [ OC 1 distron Data [ Out  | 1                                                  |                                         |
|                                                              |                                                    |                                         |
|                                                              |                                                    |                                         |
|                                                              |                                                    |                                         |
|                                                              |                                                    |                                         |
|                                                              |                                                    |                                         |
|                                                              |                                                    |                                         |
|                                                              |                                                    |                                         |
|                                                              |                                                    |                                         |
|                                                              |                                                    |                                         |
|                                                              |                                                    |                                         |
|                                                              |                                                    |                                         |
| (                                                            |                                                    |                                         |
|                                                              |                                                    |                                         |

| Step | Action                                                                                                    |
|------|----------------------------------------------------------------------------------------------------|
| 47.  | If the position does not require a <b>HR Worksite</b> value, choose the value <b>N</b> - <b>No I9</b><br><b>Integration required</b> . Do not use the value <b>U</b> - <b>Unknown</b> as it is for administrator use only. |
|      | For this example, enter a <b>HR Worksite value</b> directly in the field.                                                                                                    |

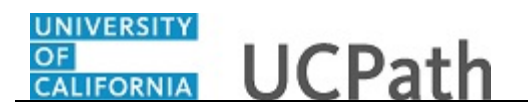

| Favorites • Main Menu • > UC Customizations • > UC Extensions • > Position Control Request                                |
|----------------------------------------------------------------------------------------------------|
| Home   Worklist   Add to Favorites   Sign ou                                                                              |
| DRACLE                                                                                                    |
| Help   Personalize Page                                                                                                   |
| Description Specific Information UC Position Data Supporting Documents                                                    |
| Position Number NEW Transaction ID 111111111                                                                              |
| Headcount Status Current Head Count 0 out of 0                                                                            |
| Employee Relations Code Find   View All First 🛞 1 of                                                                      |
| *Effective Date 04/25/2017 B Status Active                                                                                |
| HR Worksite                                                                                                    |
| *Employee Relations Code                                                                                                  |
|                                                                                                    |
| Special Training Code Personalize   Find   🖾   🚟 First 🖤 1 of 1 🖤 Last Security Personalize   Find   🖾   🚟 First 🖤 1 of 1 |
| Code Security Clearance Type Description                                                                                  |
|                                                                                                    |
|                                                                                                    |
| Save for Later Cancel                                                                                                    |
| escription   Specific Information   UC Position Data   Supporting Documents                                               |
|                                                                                                    |
|                                                                                                    |
|                                                                                                    |
|                                                                                                    |
|                                                                                                    |
|                                                                                                    |
|                                                                                                    |
|                                                                                                    |
|                                                                                                    |

| Step | Action                                                                                                    |
|------|----------------------------------------------------------------------------------------------------|
| 48.  | Click in the <b>HR Worksite</b> field.                                                                            |
|      |                                                                                                    |
| 49.  | Enter the desired information into the <b>HR Worksite</b> field. For this example, enter <b>4-3525</b> .          |
| 50.  | Click the button to the right of the <b>Employee Relations Code</b> field.                                        |
| 51.  | When the <b>Job Code</b> is changed, the <b>Employee Relations Code</b> is removed and required to be re-entered. |
|      | Notes:                                                                                                    |
|      | • If a job code is tied to the <b>BX</b> union code, you must select <b>Stud Academic Title</b> ,                 |
|      | • If a job code is not tied to the <b>BX</b> union code, the <b>Employee Relations</b>                            |
|      | Code <u>must not</u> be Stud Academic Title, HEERA.                                                               |

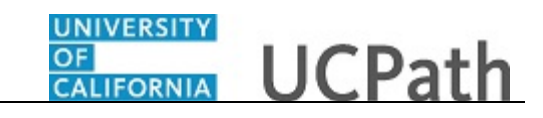

| Home     Worklist     Add to Favorites     Sign of       Description     Specific Information     UC Position Data     Supporting Documents     Help   Personalize Page         Position Number NEW     Transaction ID 1111111111     Headcount Status     Current Head Count     0 out of     0       Employee Relations Code     Find   View All     First     1       *Effective Date     04/25/2017     Status     Active       HR Worksite     H-3525     x (20525 PAYROLL |
|----------------------------------------------------------------------------------------------------|
| Description       Specific Information       UC Position Data       Supporting Documents         Position Number       NEW       Transaction ID 1111111111         Headcount Status       Current Head Count       0       out of         Employee Relations Code       Find   View All       First () 1         "Effective Date       04/25/2017       Status       Active         HR Worksite       H-3525       x (20525 PAYROLL                                             |
| Help   Personalize Page           Description       Specific Information       UC Position Data       Supporting Documents         Help   Personalize Page           Position Number NEW       Transaction ID 1111111111         Help   Personalize Page           Employee Relations Code       Find   View All   First @ 1           *Effective Date 04/25/2017 fit       Status Active         HR Worksite 16-3525 x   Q3255 PAYROLL                                         |
| Position Number NEW Transaction ID 1111111111<br>Headcount Status Current Head Count 0 out of 0<br>Employee Relations Code Find   View All First 4 1<br>*Effective Date 04/25/2017 iii Status Active                                                                                                    |
| Position Number NEW Transaction ID 1111111111<br>Headcount Status Current Head Count 0 out of 0<br>Employee Relations Code Find   View All First 1 -<br>*Effective Date [04/25/2017] iii Status Active<br>HR Worksite 16-3525 x 102525 PAYROLL                                                                                                    |
| Headcount Status     Current Head Count     0     out of     0       Employee Relations Code     Find   View All     First (*) 1       *Effective Date     04/25/2017     Status     Active                                                                                                    |
| Employee Relations Code Find   View All First (1)                                                                                                    |
| *Effective Date 04/25/2017 B Status Active HR Worksite H-3525 x (23525 PAYROLL                                                                                                    |
| HR Worksite H-3525 x 02525 PAYROLL                                                                                                    |
|                                                                                                    |
| *Employee Relations Code All Others. Confidential Representation Code                                                                                                    |
| Incentive Award Plan All Others, Not Confidential<br>Excluded from Coverage                                                                                                    |
| Special Training Code Manager, Confidential rst 🚯 1 of 1 🛞 Last Security Personalize   Find   🕮   👪 First 🚯 1 of 1                                                                                                    |
| *Special Training Des Not Applicable - Contingent Wk Not Covered HEERA (Out of Stat                                                                                                    |
| 1 Stud Academic Title, HEERA Stud Academic Title, No HEERA                                                                                                    |
| Supervisor, Confidential                                                                                                    |
| Save for Later Cancel                                                                                                    |
| Description   Specific Information   UC Position Data   Supporting Documents                                                                                                    |
|                                                                                                    |
|                                                                                                    |
|                                                                                                    |
|                                                                                                    |
|                                                                                                    |
|                                                                                                    |
|                                                                                                    |
|                                                                                                    |
| <                                                                                                    |

| Step | Action                                                              |
|------|---------------------------------------------------------------------|
| 52.  | For this example, click the All Others, Not Confidential list item. |
|      | All Others, Not Confidential                                        |

| Home       Worklist       Add to Favorites       Sign out         Description       Specific Information       UC Position Data       Supporting Documents         Position Number       NEW       Transaction ID 1111111111         Headcount Status       Current Head Count       0       out of       0         Employee Relations Code       Find   View All       First <ul> <li>First</li> <li>Active</li> <li>HR Worksite</li> <li>#5225</li> <li>#2025 PAYROLL</li> <li>Representation Code</li> <li>Covered</li> <li>Incentive Award Plan</li> <li>Security</li> <li>Personalize   Find   I   First</li> <li>I of 1</li> <li>Last</li> </ul>                                                                                                    |
|----------------------------------------------------------------------------------------------------|
| Heip   Personalize Page   Image: Personalize Page   Image: Personalize   Image: Personalize   Image: Personalize |
| Help   Personalize Page           Description       Specific Information       UC Position Data       Supporting Documents         Position Number NEW         Transaction ID 1111111111         Help   Personalize Page           Position Number NEW         Transaction ID 1111111111         Head Count 0 out of 0         Employee Relations Code         Find   View All         Hirst @ 1 of 1         *Employee Relations Code         HR Worksite         #-3255       × Q3255 PAYROLL         *Employee Relations Code       Active         Special Training Code         Special Training Code         Special Training Description                                                                                                    |
| Description       Special Training       UC Position Data       Supporting Documents         Postion Number NEW       Transaction ID 1111111111         Headcount Status       Current Head Count       0       out of       0         Employee Relations Code       Find   View All       First        1 of 1         *Effective Date       4/25/2017       Status       Active         HR Worksite       4/3525       × Q3255 PAYROLL       Representation Code       Covered         Incentive Award Plan        Representation Code       Security       Personalize   Find          First        1 of 1         Special Training       Description       Security       Personalize   Find          First        1 of 1       Last                                                                                                    |
| Position Number NEW     Transaction ID 111111111       Headcount Status     Current Head Count     0     out of     0       Employee Relations Code     Find \View All     First     1 of 1       *Effective Date     04/25/2017     Status     Active       HR Worksite     4-3525     × Q3525 PAYROLL     Representation Code     Covered       Incentive Award Plan     Q     Special Training Code     Personalize   Find   @   @   First     First     1 of 1       Special Training     Description     Security     Personalize   Find   @   @   First     Last                                                                                                    |
| Housen Hamber Hend<br>Headcount Status Current Head Count 0 out of 0<br>Employee Relations Code Find   View All First 1 of 1<br>*Effective Date 04/25/2017 15 Status Active<br>HR Worksite 14:3525 × Q3525 PAYROLL<br>*Employee Relations Code All Others, Not Confidential Representation Code Covered<br>Incentive Award Plan<br>Special Training Description<br>Special Training Description                                                                                                    |
| Employee Relations Code Find   View All First                                                                                                    |
| *Employee Relations Code All Others, Not Confidential Representation Code Covered Incentive Award Plan                                                                                                    |
| *Effective Date       04/25/2017       IS       Status       Active         HR Worksite       #-3525       × 02625 PAYROLL         *Employee Relations Code       All Others, Not Confidential       Representation Code       Covered         Incentive Award Plan       Q         Special Training Code       Personalize   Find   [2] ] [2]       First (1 of 1) Last       Security       Personalize   Find   [2] [2]       First (1 of 1) Last         *Special Training       Description       Last       Security       Personalize   Find   [2] [2]       Last                                                                                                    |
| HR Worksite     #-3525     × Q3525 PAYROLL       *Employee Relations Code     All Others, Not Confidential     Representation Code       Incentive Award Plan     Q       Special Training Code     Personalize   Find   2   1 First (1 of 1)       *Special Training     Description                                                                                                    |
| *Employee Relations Code All Others, Not Confidential<br>Incentive Award Plan<br>Special Training Code Personalize   Find   2   1 First 1 of 1 Last<br>Special Training Description<br>Description                                                                                                    |
| Incentive Award Plan                                                                                                    |
| Special Training Code Personalize   Find   🗇   🔢 First 🚯 1 of 1 🕑 Last Security Personalize   Find   🗇   🔛 First 🚯 1 of 1 🕑 Last Last                                                                                                    |
| *Special Training Description                                                                                                    |
| Code                                                                                                    |
| 1 Q Security Clearance Type Description                                                                                                    |
|                                                                                                    |
|                                                                                                    |
| Save for Later Cancel                                                                                                    |
| Description   Specific Information   UC Position Data   Supporting Documents                                                                                                    |
|                                                                                                    |
|                                                                                                    |
|                                                                                                    |
|                                                                                                    |
|                                                                                                    |
|                                                                                                    |
|                                                                                                    |
|                                                                                                    |
|                                                                                                    |

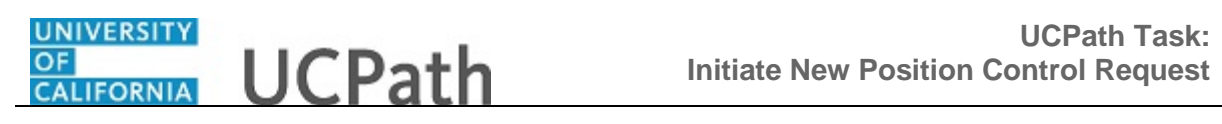

| Step | Action                                                                                                    |
|------|----------------------------------------------------------------------------------------------------|
| 53.  | Use the <b>Incentive Award Plan</b> field to identify the plan level for which the position is eligible, if applicable.     |
|      | This attribute facilitates the annual incentive award plan process as well as to track<br>and report on budgeted positions. |
| 54.  | Click the <b>Supporting Documents</b> tab.                                                                                  |
|      | Supporting Documents                                                                                                    |

| Fa  | vorites - Main Me          | enu 👻 🔷 UC C        | ustomizations 🗸 🔿   | UC Extensions -   | > Position Control I | Request        |                    |                        |
|-----|----------------------------|---------------------|---------------------|-------------------|----------------------|----------------|--------------------|------------------------|
| 0   |                            |                     |                     |                   |                      | Home           | Worklist Add to Fa | vorites Sign out       |
|     |                            |                     |                     |                   |                      |                |                    |                        |
| De  | escription Specific In     | formation UC P      | osition Data Su     | oporting Document | ts                   |                | Help               | Personalize Page   📰 - |
|     |                            |                     |                     |                   |                      |                |                    |                        |
|     | Transaction ID 1           | 111111111           |                     |                   |                      |                |                    |                        |
|     |                            |                     |                     |                   |                      |                |                    | Personaliz             |
|     | Position Number            | Effective Date      | Position Reason     | Operator ID       | Unique Sys Filename  | DateTime Stamp | Attached File      | Add Attachment         |
|     | 1 NEW                      | 04/25/2017          | NEW                 |                   |                      |                |                    | Add Attachment         |
|     | Save and Submit            | Save for Later      | Cancel              |                   |                      |                |                    |                        |
|     |                            |                     |                     |                   |                      |                |                    |                        |
|     |                            |                     |                     |                   |                      |                |                    |                        |
| Des | cription   Specific Inform | ation   UC Position | Data   Supporting D | ocuments          |                      |                |                    |                        |
|     |                            |                     |                     |                   |                      |                |                    |                        |
|     |                            |                     |                     |                   |                      |                |                    |                        |
|     |                            |                     |                     |                   |                      |                |                    |                        |
|     |                            |                     |                     |                   |                      |                |                    |                        |
|     |                            |                     |                     |                   |                      |                |                    |                        |
|     |                            |                     |                     |                   |                      |                |                    |                        |
|     |                            |                     |                     |                   |                      |                |                    |                        |
|     |                            |                     |                     |                   |                      |                |                    |                        |
|     |                            |                     |                     |                   |                      |                |                    |                        |
|     |                            |                     |                     |                   |                      |                |                    |                        |
|     |                            |                     |                     |                   |                      |                |                    |                        |
|     |                            |                     |                     |                   |                      |                |                    |                        |
|     |                            |                     |                     |                   |                      |                |                    |                        |
| <   |                            |                     |                     |                   |                      |                |                    | >                      |

| Step | Action                                                                                               |
|------|----------------------------------------------------------------------------------------------------|
| 55.  | Use the <b>Supporting Documents</b> page to attach one or more supporting documents to your request. |
|      | To begin the steps for uploading a document, click the <b>Add Attachment</b> button.                 |
|      | In this example, you will not attach supporting documentation.                                       |
| 56.  | When you are finished entering position details, click the <b>Save and Submit</b> button.            |
|      | Save and Submit                                                                                      |

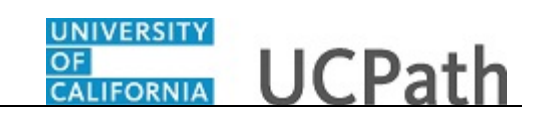

| Fav  | orites - Main N          | lenu 🗸 🔷 UC (        | Customizations 🗸    | UC Extensions    Post   Output   Output   Out | sition Control Request |                           |                      |            |
|------|--------------------------|----------------------|---------------------|----------------------------------------------------------------------------------------------------|------------------------|---------------------------|----------------------|------------|
|      |                          |                      |                     |                                                                                                    |                        | Home Worklist             | Add to Favorites S   | ign out    |
|      | VACLE                    |                      |                     |                                                                                                    |                        |                           |                      |            |
|      |                          |                      |                     |                                                                                                    |                        |                           | Help   Personalize F | Page   🔲 - |
| Des  | scription Specific I     | Information UC F     | Position Data Su    | pporting Documents                                                                                                    |                        |                           |                      |            |
|      |                          |                      |                     |                                                                                                    |                        |                           |                      |            |
|      | Transaction ID           | 10000008             |                     |                                                                                                    |                        |                           |                      |            |
|      |                          |                      |                     |                                                                                                    |                        |                           |                      | P          |
|      | Position Numbe           | r Effective Date     | Position Reason     | Operator ID                                                                                                    | Unique Sys Filename    | DateTime Stamp            | Attached File        | Add Att    |
|      | 1 NEW                    | 04/25/2017           | NEW                 | (Internet States)                                                                                                    |                        | 05/08/17 9:55:29.000000AM |                      | Add Att    |
|      |                          | Save for Later       | Cancel              |                                                                                                    |                        |                           |                      |            |
|      |                          |                      |                     |                                                                                                    |                        |                           |                      |            |
|      | Posi                     | tion Control         |                     |                                                                                                    |                        |                           |                      |            |
|      |                          | WL Tran II           | D: 100000008.       | Position: NEW. Effec                                                                                                    | tive Date: 2017-       | 04-25:Pending ©View/Hide  | e Comments           |            |
|      | Po                       | sition Control       |                     |                                                                                                    |                        |                           |                      |            |
|      |                          | Pending              | No                  | t Routed                                                                                                    |                        |                           |                      |            |
|      |                          | UC AWE Appr          | over 01 - 🛨 → 🦀     | UC AWE Approver 02                                                                                                    |                        |                           |                      |            |
|      | Ľ                        |                      |                     |                                                                                                    |                        |                           |                      |            |
|      |                          |                      |                     |                                                                                                    |                        |                           |                      |            |
|      |                          |                      |                     |                                                                                                    |                        |                           |                      |            |
|      |                          |                      |                     |                                                                                                    |                        |                           |                      |            |
| Desc | ription   Specific Infor | mation   UC Position | Data   Supporting D | Documents                                                                                                    |                        |                           |                      |            |
|      |                          |                      |                     |                                                                                                    |                        |                           |                      |            |
|      |                          |                      |                     |                                                                                                    |                        |                           |                      |            |
|      |                          |                      |                     |                                                                                                    |                        |                           |                      |            |
|      |                          |                      |                     |                                                                                                    |                        |                           |                      |            |
|      |                          |                      |                     |                                                                                                    |                        |                           |                      |            |
|      |                          |                      |                     |                                                                                                    |                        |                           |                      |            |
|      |                          |                      |                     |                                                                                                    |                        |                           |                      |            |
| <    |                          |                      |                     |                                                                                                    |                        |                           |                      | >          |

| Step | Action                                                                                                    |
|------|----------------------------------------------------------------------------------------------------|
| 57.  | If there are no errors when you save and submit, the system automatically assigns the request a unique <b>Transaction ID</b> number.                                                 |
| 58.  | Notice that the <b>Position Number</b> field still displays the value <b>NEW</b> . Upon final approval, the system automatically assigns the next available <b>Position Number</b> . |
| 59.  | After you enter and submit the request, it is automatically routed to the appropriate Location approver(s).                                                                          |
| 60.  | You have initiated a position control request for a new position.<br>End of Procedure.                                                                                               |